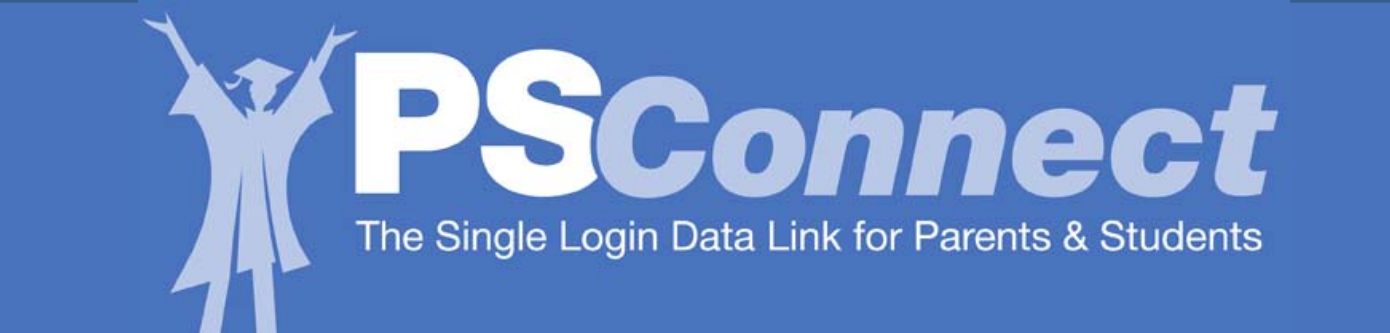

# HISD's Parent Student Connect (PSC) will be available Sept. 28, 2009.

The **PSConnect** Web site offers access to grades and attendance as teachers enter data in their online gradebooks.

**To register** you will need to have the following information:

- Student ID (HISD)
- Student date of birth
- Last 5 digits of student's Social Security number if on file with HISD. If not on file, use the last 5 digits of the "S-Number" provided to your child by HISD. Please call the school if you do not know this number.

Español | Tiếng Việt

Google" Custom Sear GO

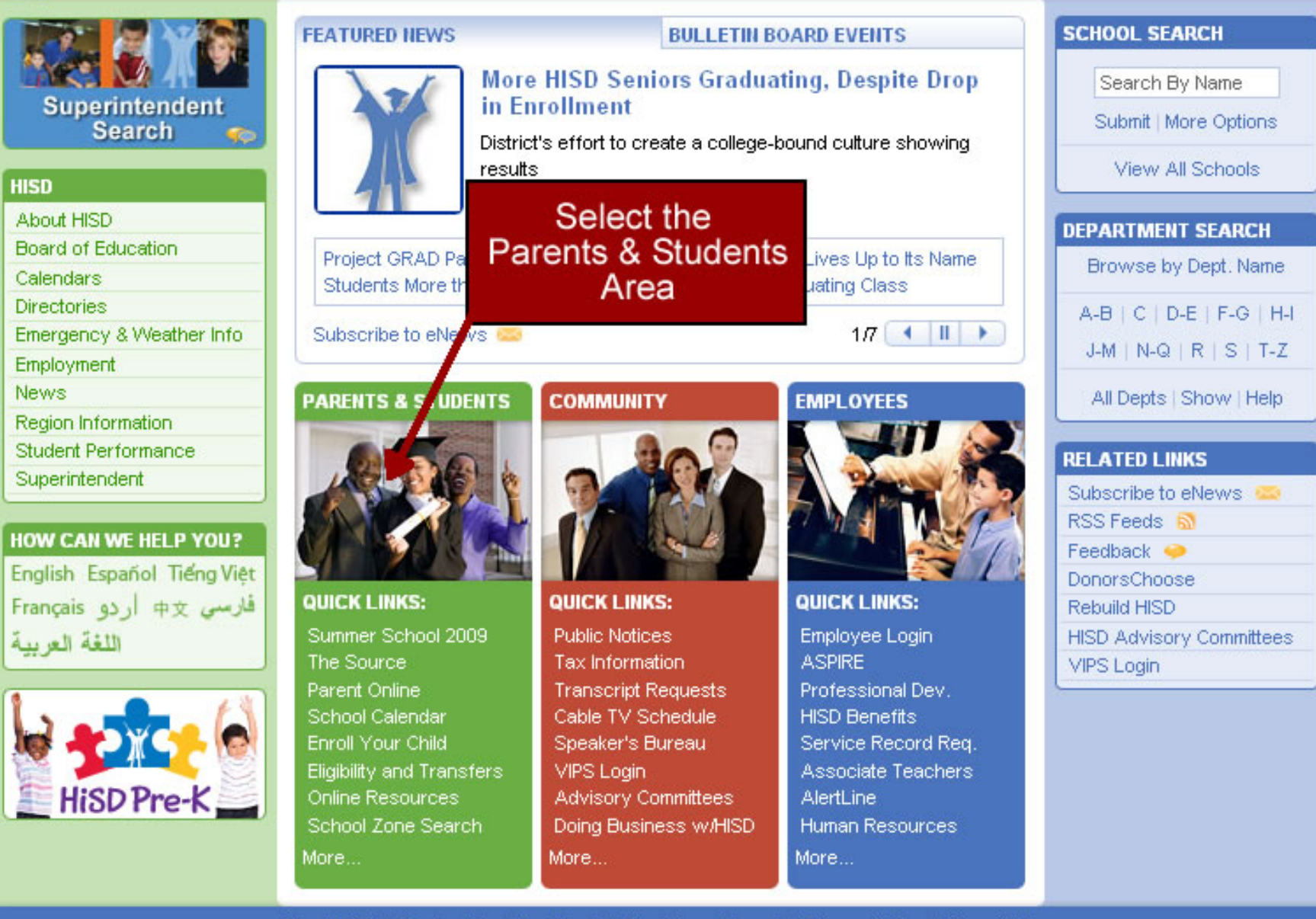

HISDConnect Houston Independent School District

Español | Tiếng Việt HISDConnect Google" Custom Sear GO Houston Independent School District Parents & Students Community Employees Parents & Students SCHOOL SEARCH The urce Search By Name Access Student's Information Access here. Login Help First-time User **PARENTS & STUDENTS** Access Your Child's Process and Academic Information Online. HISD Home 🏠 For more information about Student's Information, click here.

Choose Your School Parent Resi Student Rei Previously Health & We Registered Forgotten Login HISD or Password About HISD Board of Education How to Enroll My C Calendars in School

### Directories

Emergency & Weather Info

Employment

News

Region Information

Student Performance

Superintendent

#### Choose Your School

Everything you need to select a school and enroll your child, including details on transfer procedures and eligibility requirements... More ...

. .

School

DISTRIC

& SCHOOL

**PROFILE** 

District and School

Profiles

#### Parent Resources

Back to School Leviles for Learning, Parent Rights and Responsibilities, school

Submit | More Options View All Schools DEPARTMENT SEARCH Browse by Dept. Name Never F-G | H-I Registered S T-Z Before ow Help RELATED LINKS Subscribe to eNews RSS Feeds Feedback 🧼 AYP Options Transportation Closing of Schools Useful Phone Numbers Frequently Requested Forms Directions to HISD Facilities School Boundary Maps School Menus

Employee

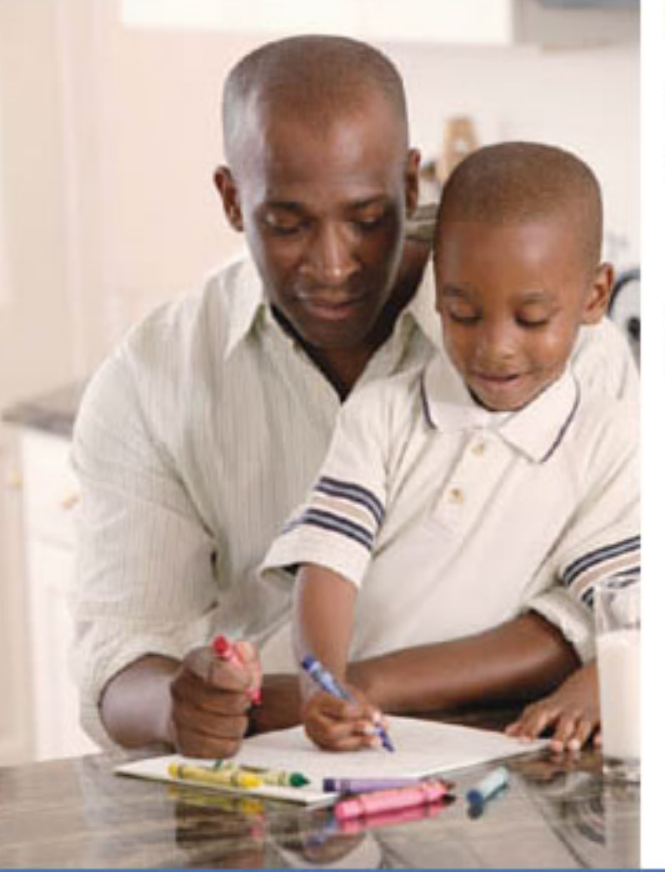

#### **Registration Step 1 of 6**

Welcome to the HISD Registration Process.

Please select one and click Continue.

O Are you a student?

O Are you a parent?

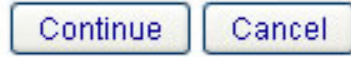

## Select your role -Parent or Student

Copyright 2009 Houston Independent School District

Parents & Students Community

Employee

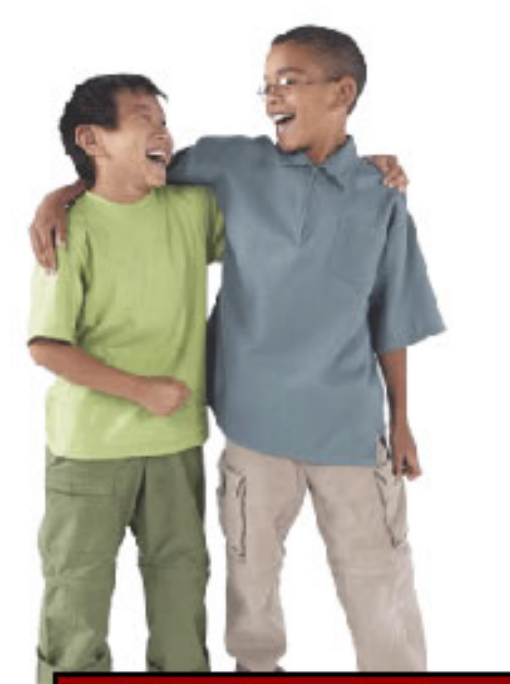

Read - then Check the box and Click Continue

#### **Registration Step 2 of 6**

#### Parent Zone Account Agreement

By applying for a "parent user account," you are certifying that you have legal custody over the students whose records you seek to review. In accordance with school district guidelines, both parents are entitled to access to their child's educational records absent a court order specifying that access to a student's records is limited to a single parent or guardian.

The Family Education Rights and Privacy Act (FERPA) (20 U.S.C. § 1232g; 34 CFR Part 99) is a federal law that protects the privacy of student education records and affords parents and students rights to inspect and review, to confirm accuracy of, and to restrict access to student educational records. This Federal law has been codified by the State of Texas under Education Code Chapter 26 - Parental Rights and Responsibilities. For more information about FERPA: <a href="http://www.ed.gov/policy/gen/guid/fpco/ferpa/index.html">http://www.ed.gov/policy/gen/guid/fpco/ferpa/index.html</a>
To view State of Texas Education Code, Chapter 26: <a href="http://tlo2.tlc.state.tx.us/statutes/ed.toc.htm">http://tlo2.tlc.state.tx.us/statutes/ed.toc.htm</a>

N have all the necessary information to begin my registration at this time and I have Negal custody.

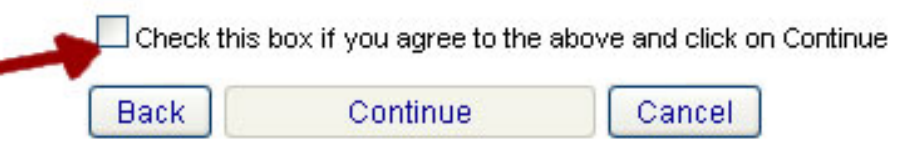

Copyright 2009 Houston Independent School District

## Houston Independent School District

Employee

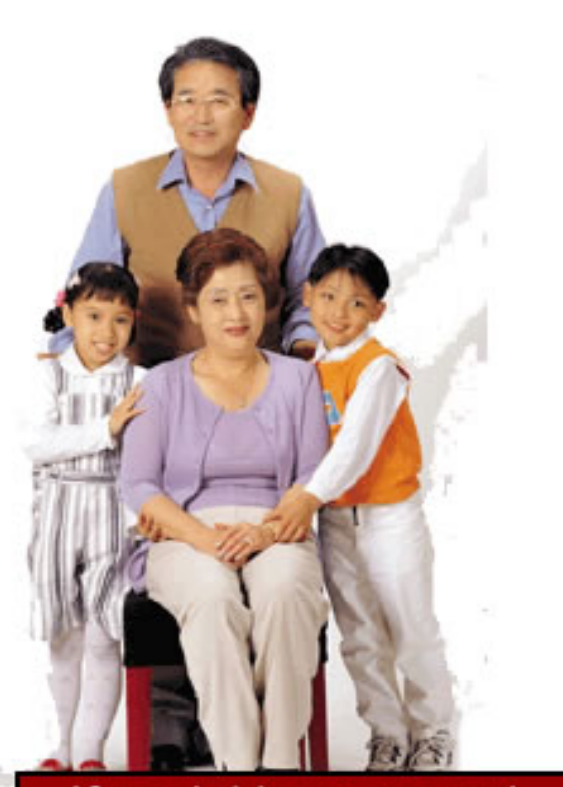

If social is on record with school - if not, enter the S-number provided by the school

### LAST FIVE DIGITS

#### **Registration Step 3 of 6**

## Enter Student Info (Must Match School Records Exactly) Parent First Name: Parent Last Name: Student HISD ID Number: 2 Student First Name: Student Middle Initial: Student Last Name: Address: (ex. 400 W. 10th, apt. 30) Student Date of Birth: (MM/DD/YYYY) Student PEIMS Number - Last Five Digits: \*The PEIMS number is either: S-number Social Security number if provided to school Email Address: Notification triggers for certain student information will require an email address Check here if you are an HISD employee. If you believe your student's information may be incorrect, then complete the appropriate forms at your student's school. Back Continue Cancel

Employee

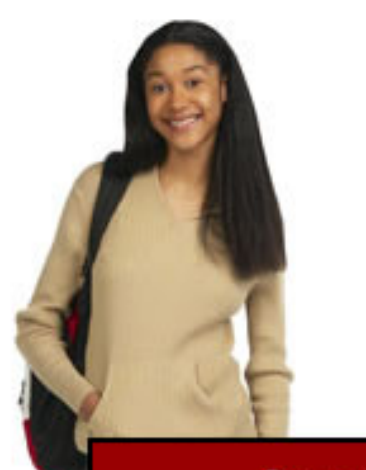

Create (and don't forget!) your username

#### **Registration Step 4 of 6**

Username must be at least 8 characters with a mix of letters and numbers. The number cannot be at the end of your username.

Create your username 1mother1noe Examples: J1ckSmith, 202janelee

Confirm your username

1mother1noe

'Write down your username. It is required to login.

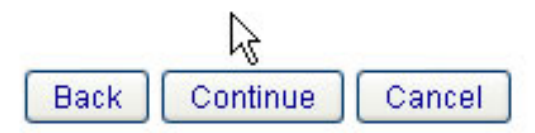

Employee

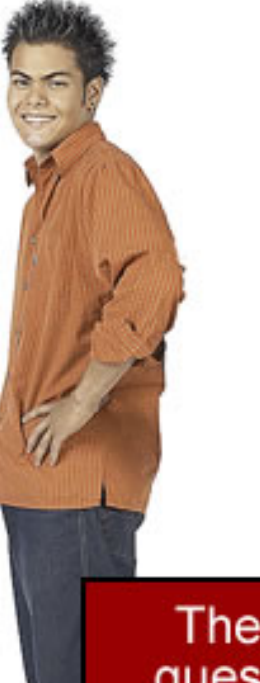

#### Registration Step 5 of 6

If you forget your password or need to reset your password, you will be asked the following security questions. Please select a question and record your answer.

The answers to the security questions should be:

- something known to only you
- not related to your password
- · easy for you to remember

| Question 1 | Please select question 1 | * |
|------------|--------------------------|---|
| Answer 1   |                          | ٥ |
| Question 2 | Please select question 2 | * |
| Answer 2   |                          |   |
| Question 3 | Please select question 3 |   |
| Answer 3   |                          |   |

These security questions will be used if you ever have to use the Help button for forgotten Username or Password

Employee

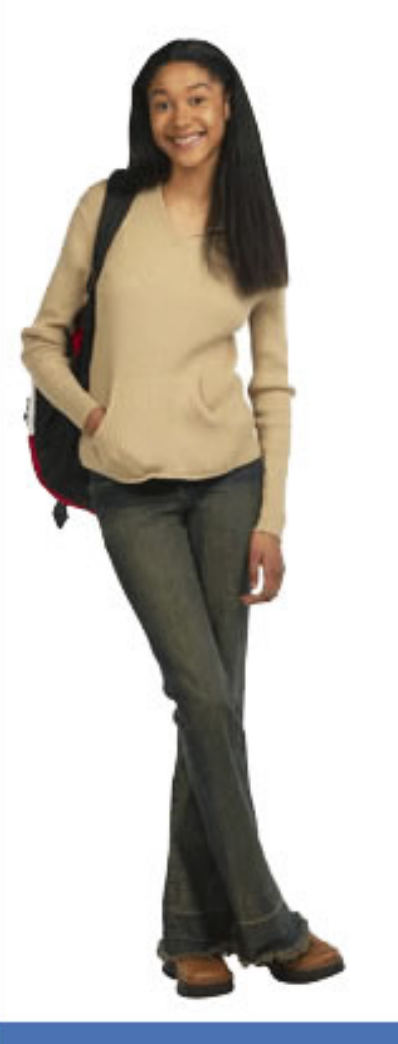

### **Registration Step 6 of 6**

#### Create your password

\*Password must be between 8-20 characters long and must contain at least one number, one uppercase letter, and one lowercase letter, and cannot be the same as your username.

2

#### Confirm your new password

Back Continue Cancel

Password requirements

8-20 characters long

Contain at least: 1 number 1 uppercase letter 1 lowercase letter

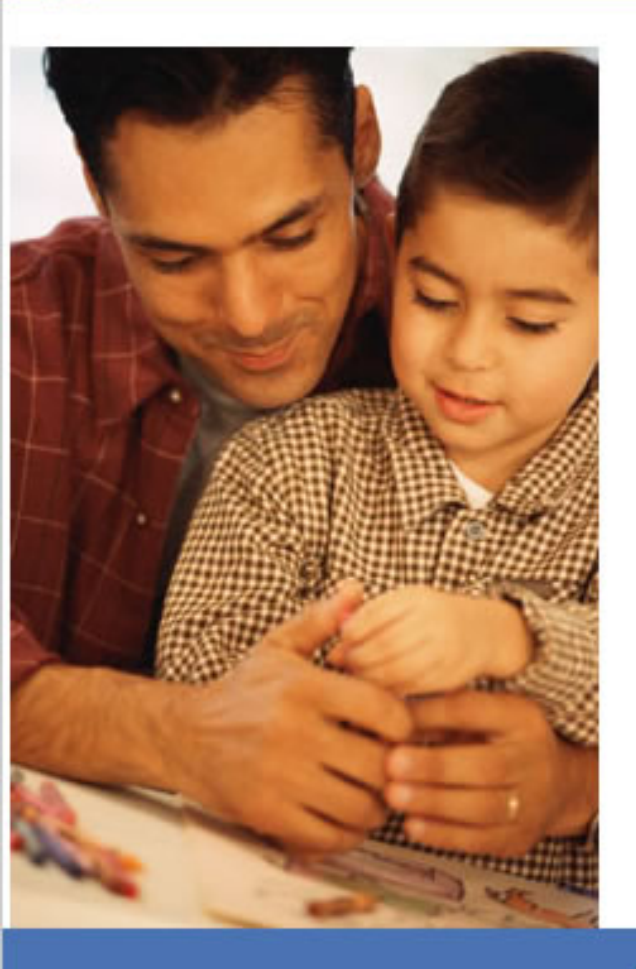

#### Successful Profile Creation

Congratulations! Your Parent Student Connect profile was successfully created.

Click Continue to proceed to login.

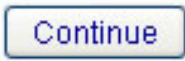

2

Successful Registration Click Continue and Login

Copyright 2009 Houston Independent School District

# Houston Independent School District Parents & Students Community

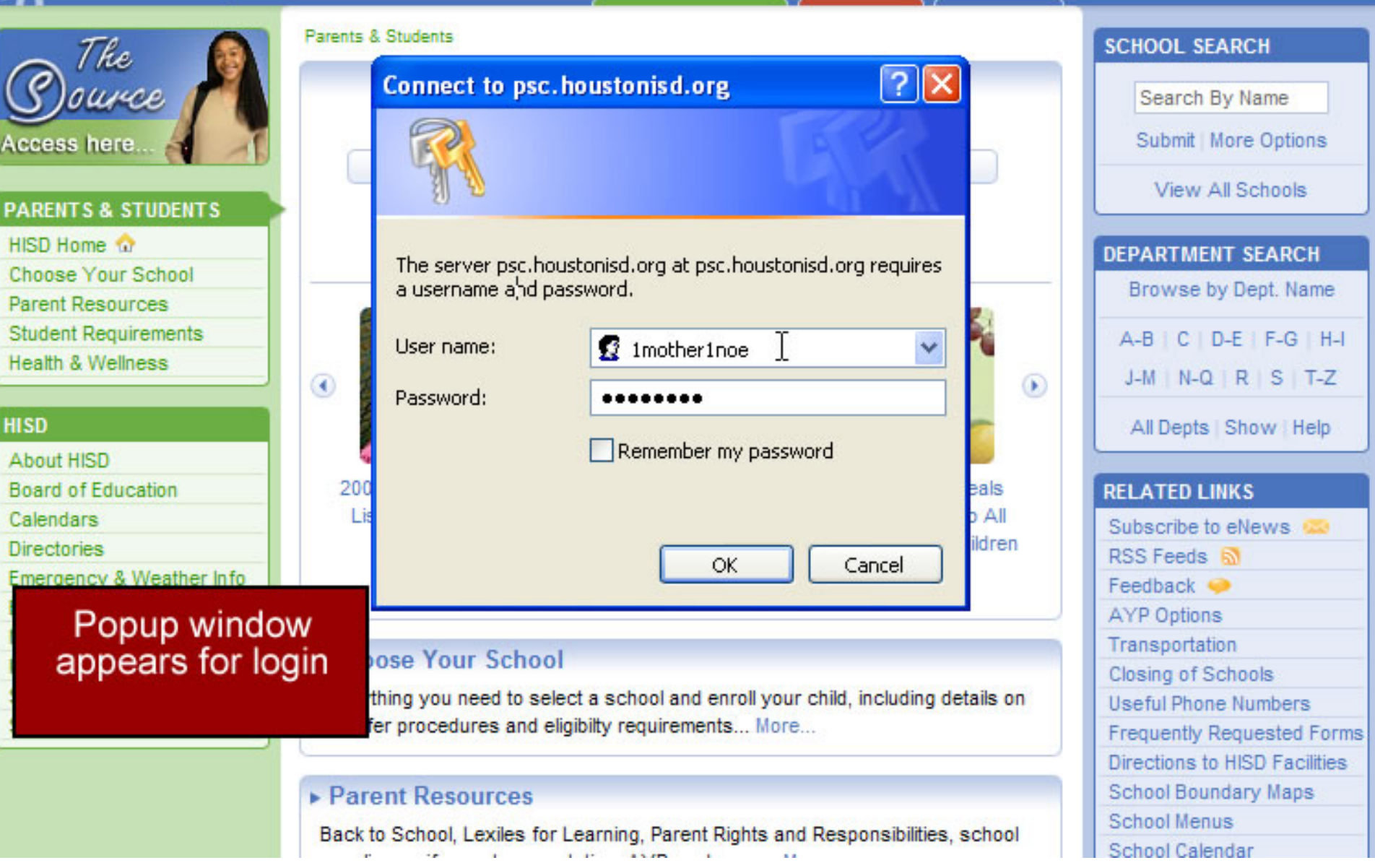

Español | Tiếng Việt

Google" Custom Sear GO

Employees

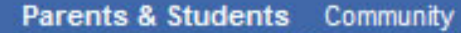

Employee

Logout HISD Connect Home

#### Welcome Parent - MOTHER NOE

| Student Informat   | ion               |
|--------------------|-------------------|
| Choose Your Child. |                   |
| Test Noe 💌 🗌       | Add a Child 🖌     |
| Student Name:      | TEST A NOE        |
| Student ID:        | 70000010          |
| School:            | SCARBOROUGH<br>HS |
| Grade Level:       | SOPHOMORE         |

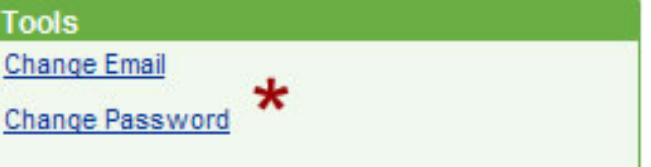

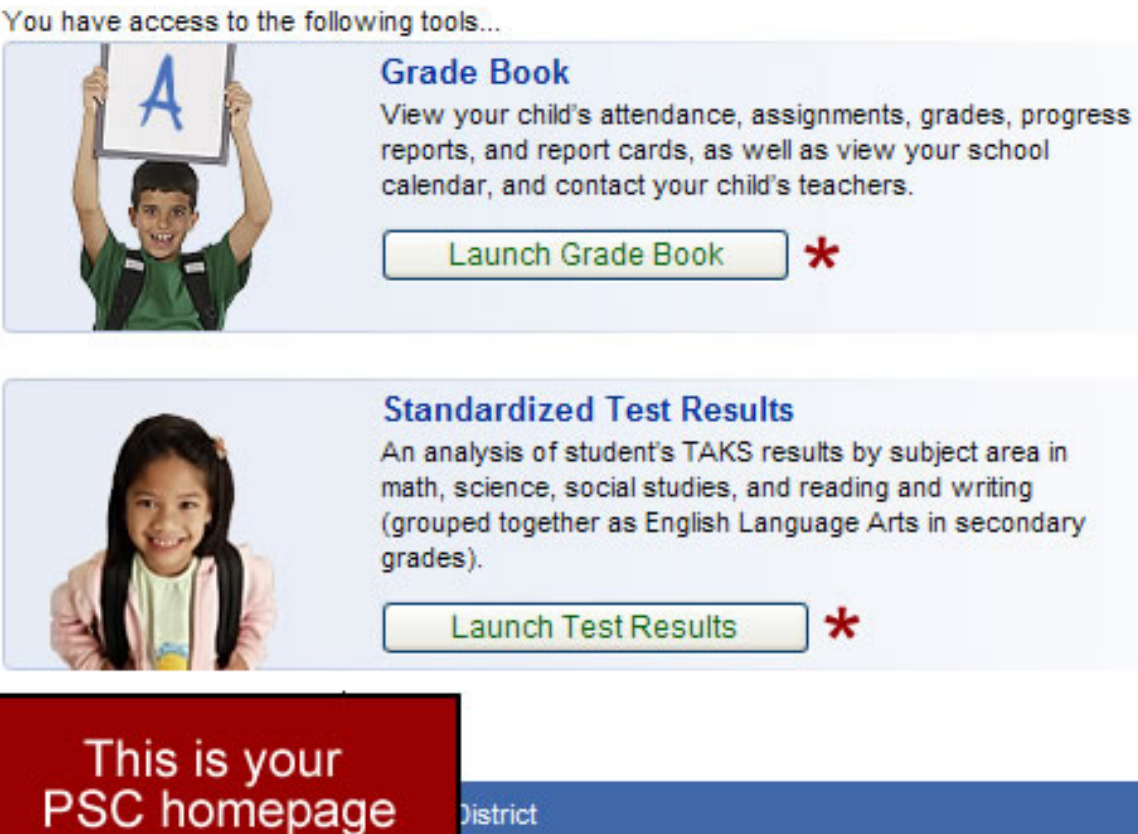

Copy

District

Y

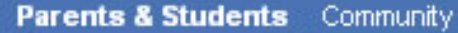

Employee

Help

Logout

HISD ConnectHome

#### Close Grade Book

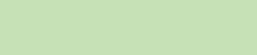

Welcome Parent -

#### Houston ISD

Current Student:

Select a section:

- Assignments
- Grades

Test Zoe

- Attendance
- Triggers
- Calendar
- Progress Reports
- Report Cards

You are currently logged in as

### Welcome to HISD Parent Student Connect

Use the toolbar on the left to navigate student grades and attendance data.

Since teachers are still becoming accustomed to the gradebook tool that feeds this application, please be patient.

Toolbar for navigation.

Dropdown menu to switch between children

#### SDConnect Help Logout Houston Independent School District Parents & Students Community Employee HISD ConnectHome Welcome Parent -Close Grade Book Display Upcoming Assignments Houston ISD Upcoming Assignments Current Student: Assign Recent Assignments MΩ Test Zoe ~ No assis Dropdown menu to Period 1. FINE ARTS choose upcoming, Select a section: Period 1. HEALTH recent or individual class Period 1. MATH Assignments assignments Period 1. PE/HEALTH Grades Period 1, READING Attendance Period 1. SCIENCE Triggers Period 1. SOCIAL STUDIES Calendar Period 2. LANGUAGE ARTS Progress Reports Report Cards

You are currently logged in

as

Parents & Students Community

Employee

#### Logout HISD ConnectHome Close Grade Book

#### Welcome Parent -

D Houston ISD G Current Student: Test Zoe \* Select a section:

- Assignments
- Grades
- Attendance
- Triggers
- Calendar
- Progress Reports
- Report Cards

You are currently logged in as

| orading Cycle Cycle 4 - January 18, 2008 - August 13, 2009                                                 | As teachers enter<br>assignments in<br>their gradebook it<br>will appear here.                                                                    |
|----------------------------------------------------------------------------------------------------|----------------------------------------------------------------------------------------------------|
| Teacher<br>Robert Winfree<br>Categories<br>Homework/Daily work - 40%<br>Labs - 20%<br>Tests/Projects - 40% | <ul> <li>Categories</li> <li>Weights</li> <li>Date Assigned</li> <li>Date Due</li> <li>Grade Received</li> <li>Attached Files (if any)</li> </ul> |
| Assignments                                                                                                |                                                                                                    |
| 1. Chapter 22 Plant Diversity Notes - Due Friday, February 2,<br>Category: Homework/Daily work             | 2009                                                                                                    |

Assigned: Thursday, February 1, 2009 Grade Received: 100

#### 2. Chapter 21 Plant Notes - Due Tuesday, January 30, 2009 Category: Homework/Daily work

Assigned: Monday, January 29, 2009

Welcome Parent -

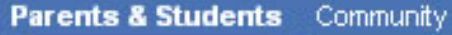

y Employee

loyee

Logout

Help

HISD ConnectHome

#### Close Grade Book

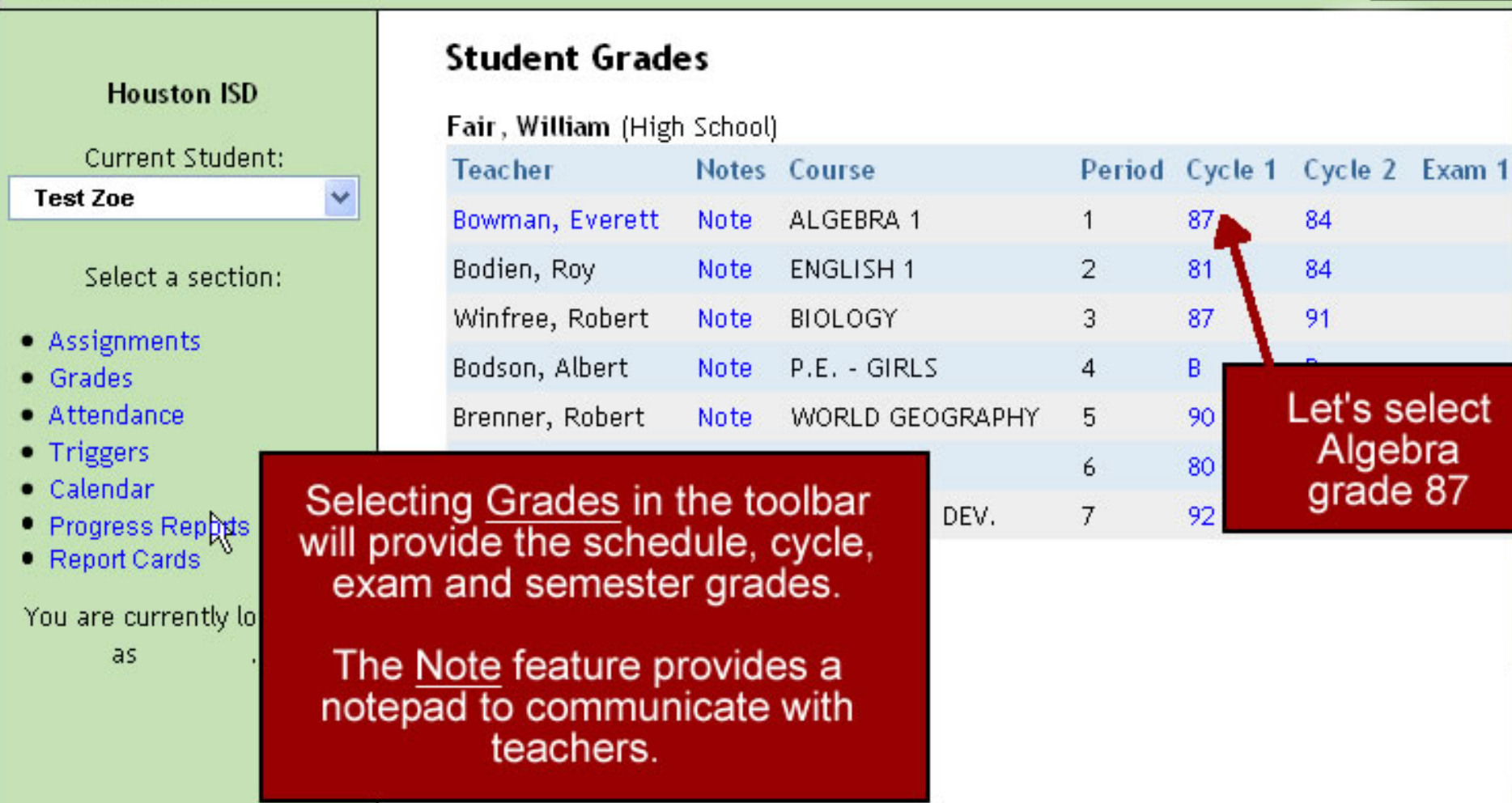

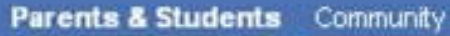

Employee

Help Logout HISD ConnectHome

Welcome Parent -

Test Zoe

Grades

Triggers

Calendar

Assignments

Attendance

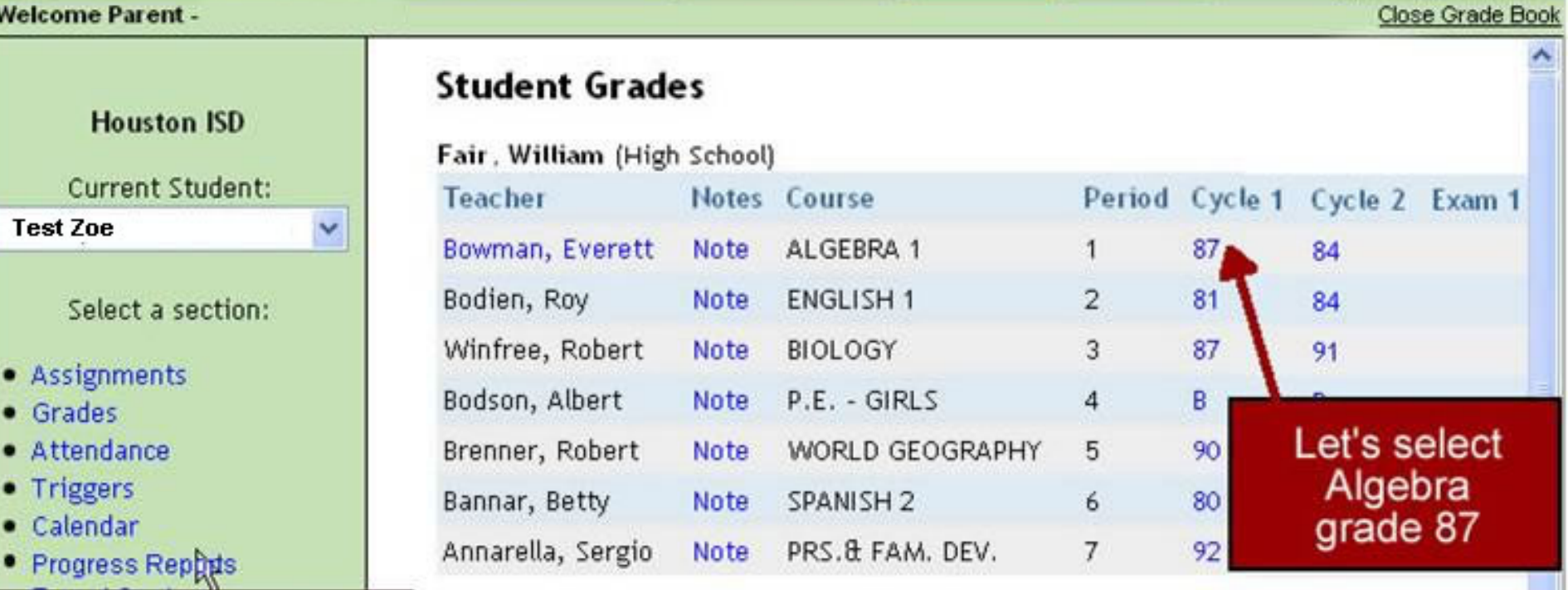

After selecting a grade a second window appears and provides all assignment information associated with that grade.

| ALGEBRA 1 (Period 1) |      |
|----------------------|------|
| Homework - 20%       |      |
| Assignment           | Assi |
| Homework #1          | Aug- |

| Homework - 20%  |            |        |      |
|-----------------|------------|--------|------|
| Assignment      | Assigned   | Due    | Grad |
| Homework #1     | Aug-21     | Aug-22 | 100  |
| hw page75 31-40 | Sep-8      | Sep-9  | 100  |
|                 | <i>c o</i> | ~ ~    |      |

Y

#### Welcome Parent -

#### Parents & Students Community

Employee

Help

Logout

HISD ConnectHome

Close Grade Book

~

### Student Attendance

Houston ISD

Current Student:

Test Zoe

#### Select a section:

Assignments

- Grades
- Attendance
- Triggers
- Calendar
- Progress Reports
- Report Cards ``

Selecting Attendance from the toolbar provides a list of absences and/or tardies with the date, period and description

# Note: Only dates that have absent or tardy codes will show for student attendance. If no date is shown, the student was marked present. If a record is marked "present," this indicates the record was changed to present from another code.

Fair, William (High School)

|     | , , , , ,           |              |             |
|-----|---------------------|--------------|-------------|
|     | Date                | Class Period | Descriptio  |
|     | 10/1/2007 (Oct-1)   | 1            | Absent      |
|     | 10/3/2007 (Oct-3)   | 1            | Absent      |
|     | 10/18/2007 (Oct-18) | 1            | Tardy       |
|     | 10/19/2007 (Oct-19) | 1            | Absent      |
|     | 0/22/2007 (Oct-22)  | 1            | Absent      |
| the | 10/24/2007 (Oct-24) | 1            | Absent      |
| a   | 2/5/2008 (Feb-5)    | 1            | Absent      |
| š   | 2/6/2008 (Feb-6)    | 1            | Absent      |
| th  | 8/10/2008 (Mar-10)  | 1            | Extracurrio |
| nd  | 5/16/2008 (May-16)  | 1            | Absent      |
|     | 10/20/2008 (Oct-20) | 1            | Medical Ap  |
|     |                     |              |             |

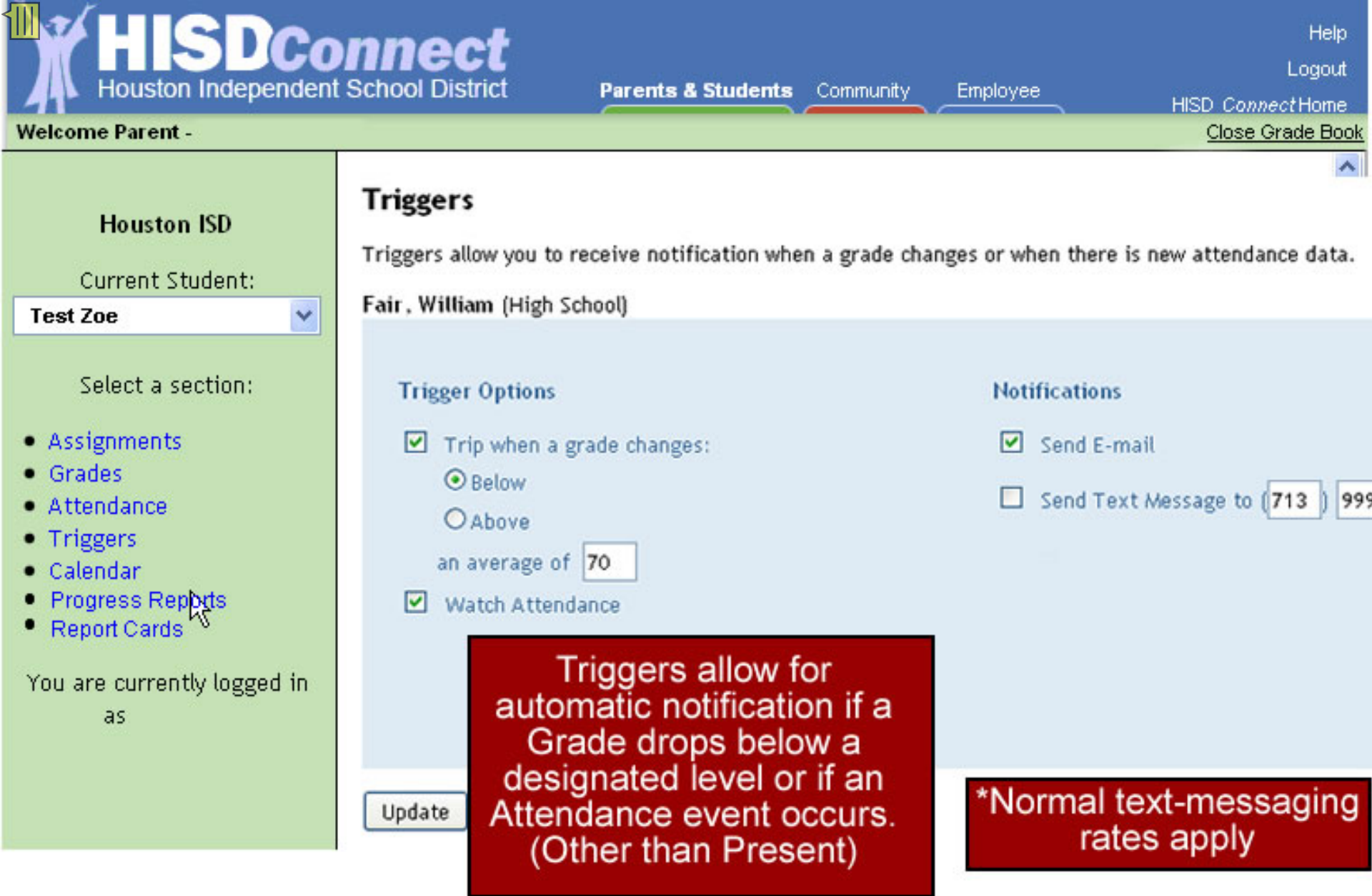

Parents & Students Community

Employee

Logout HISD ConnectHome

Close Grade Book

#### Welcome Parent -

| Calenda | ar                                              |                                                                                                    |                                                                                                    | Vaur                                                                                                    |                                                                                                    |                                                                                                    | ام ا                                                                                           | 2/26/2009                                                                                |
|---------|-------------------------------------------------|----------------------------------------------------------------------------------------------------|----------------------------------------------------------------------------------------------------|----------------------------------------------------------------------------------------------------|----------------------------------------------------------------------------------------------------|----------------------------------------------------------------------------------------------------|------------------------------------------------------------------------------------------------|------------------------------------------------------------------------------------------|
| Jan     |                                                 | F                                                                                                    | ebruary 200                                                                                                    | caler                                                                                                    | vents<br>idar.                                                                                                    | to this<br>Selectin                                                                                                    | g                                                                                              | District Event<br>Pep rally in the                                                       |
| Sun     | Mon                                             | Tue                                                                                                    | Wed                                                                                                    | window                                                                                                    | w des                                                                                                    | cribing t                                                                                                    | he                                                                                             | Period 1: Tard                                                                           |
| 25      | 26                                              | 27                                                                                                    | 28                                                                                                    | Stude<br>events                                                                                                    | ever<br>ents Af<br>s are a                                                                                                    | nt.<br>ttendano<br>also liste                                                                                                    | ce<br>ed.                                                                                      |                                                                                          |
| 1       | 2                                               | 3                                                                                                    | 4                                                                                                    | 5                                                                                                    | 6                                                                                                    | 7                                                                                                    |                                                                                                |                                                                                          |
| 8       | 9                                               | 10                                                                                                    | 11                                                                                                    | 12                                                                                                    | 13                                                                                                    | 14                                                                                                    |                                                                                                |                                                                                          |
| 15      | 16                                              | 17                                                                                                    | 18                                                                                                    | 19                                                                                                    | 20                                                                                                    | 21                                                                                                    |                                                                                                |                                                                                          |
| 22      | 23                                              | 24                                                                                                    | 25                                                                                                    | 26                                                                                                    | 27                                                                                                    | 28                                                                                                    |                                                                                                |                                                                                          |
|         | Calenda<br>Jan<br>25<br>1<br>1<br>8<br>15<br>22 | Calendar         Jan         Sun       Mon         25       26         1       2         8       9         15       16         22       23 | Calendar         For the second of the second of the second o | Calendar         Jan       February 200         Sun       Mon       Tue       Wed         25       26       27       28         1       2       3       4         8       9       10       11         15       16       17       18         22       23       24       25 | Your set of set of set | Your school events for events an event with the second of the second of | CalendarJanFebruary 200SunMonTueWed25262728123456123456110111213141516171819202122232425262728 | CalendarJanFebruary 200SunMonTueWed25262728123456123456112131415161718192022232425262728 |

Help

## HISDConnect Houston Independent School District Parents & Students Community

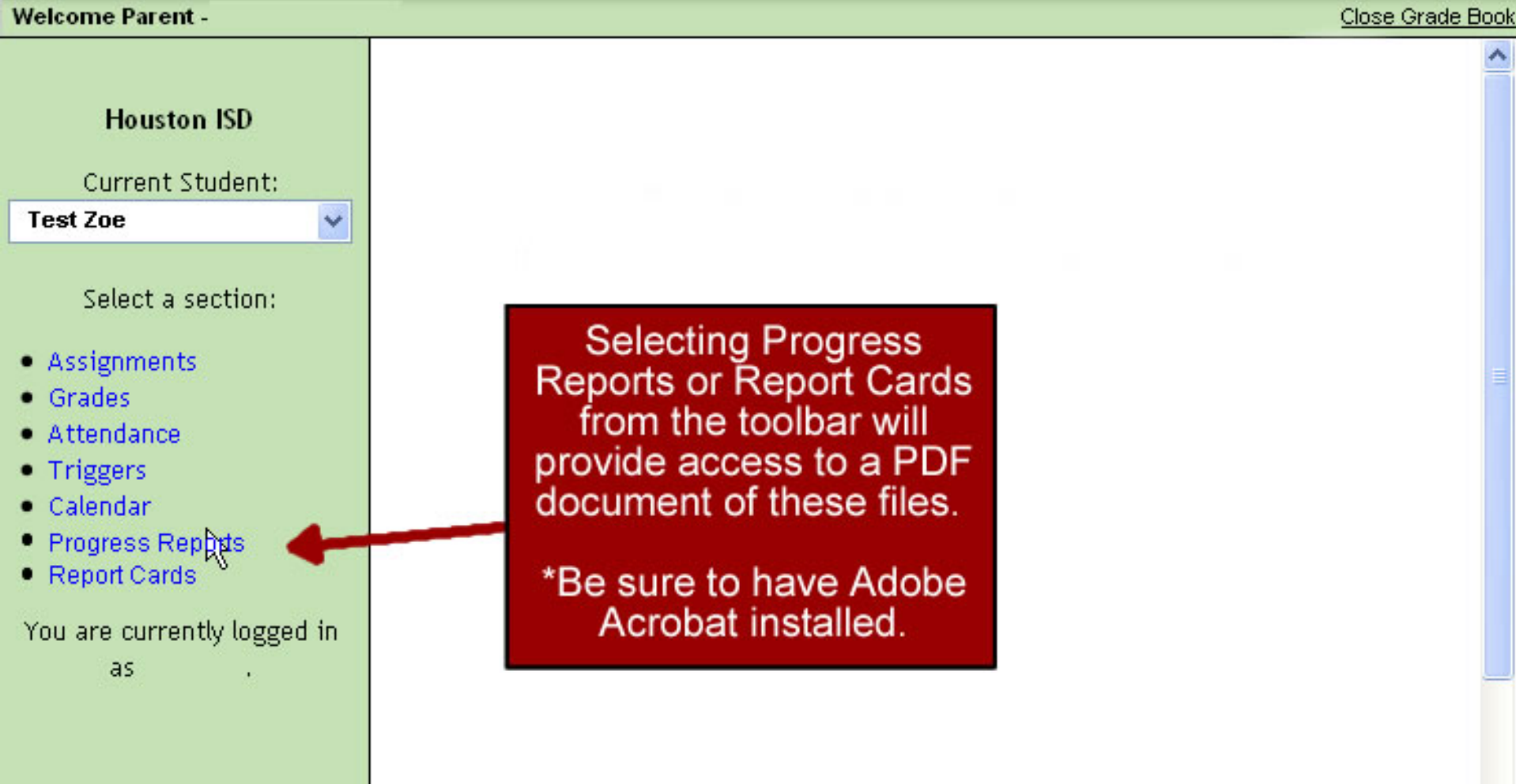

Logout

HISD ConnectHome

Employee

\*

Parents & Students Community

Employee

HISD ConnectHome

Cycle 1 Cycle 2 Exam 1

84

#### Welcome Parent -

#### Close Grade Book

#### Houston ISD

Current Student:

Test Zoe

#### Select a section:

- Assignments
- Grades
- Attendance •
- Triggers
- Calendar
- Progress Reports ٠
- Report Cards

You are currently logged in as

| Teacher           | Notes | Course   | Period       |
|-------------------|-------|----------|--------------|
| Bowman, Everett   | Note  | ALGEBRA  | 1 1          |
| Bodien, Roy       | Note  | ENGLISH  |              |
| Winfree, Robert   | Note  | BIOLOGY  | At any poi   |
| Bodson, Albert    | Note  | P.E GIF  | different an |
| Brenner, Robert   | Note  | WORLD G  | Connect by   |
| Bannar, Betty     | Note  | SPANISH  | above        |
| Annarella, Sergio | Note  | PRS.& FA |              |
|                   |       |          |              |

Student Grades

nt you may ove around to eas of HISD

87

selecting the e links. You may also choose Close Grade Book in the top right of the page

Logout

HSDConnect Houston Independent School District Parents & Students Community

HISD

Employees Parents & Students SCHOOL SEARCH AYP Search by Name Access Student's Information Submit | More Options Adequate Yearly Progress View All Schools Return to Student's Info Logout PARENTS & STUDENTS HISD Home n DEPARTMENT SEARCH Choose Your School Browse by Dept. Name: Student Requirements Districtwide A-B C D-E F-G H-I Parents & Students Help J-M N-Q R S T-Z 0 Reach Out to Dropouts Selecting Parents & Students will bring you All Depts. | Show | Help back to the main page, but About HISD Gas Subsidy Payment **RELATED LINKS** still allows you to return to Board of Education Information Subscribe to eNews 😂 PSC until you logout. Calendars RSS Feeds Directories. Board Policy Online Emergency & Weather Info Choose Your School HISD Facts & Figures Jobs (Human Resources) Legislative Agenda Everything you need to select a school and enroll your child, including details on News Policy Admin. Website transfer procedures and eligibility requirements... More ... **Region Information** Superintendent Student Requirements

Español | Tiêng Việt

GO

Site Search

Parents & Students Community

Employee

Logout HISD Connect Home

#### Welcome Parent - MOTHER NOE

| Student Information                                                                                      | You have access to the following tools                                                                                                    |          |
|----------------------------------------------------------------------------------------------------|----------------------------------------------------------------------------------------------------|----------|
| Choose Your Child Test Noe Add a Child Student Name: TEST A NOE Student ID: 70000010 School: SCARBOROUGH | Grade Book<br>View your child's attendance, assignments, grades, pro<br>reports, and report cards, as well as view your school<br>calendar, and contact your child's teachers.<br>Launch Grade Book                                               | gress    |
| Grade Level: SOPHOMORE  Tools  Change Email  Change Password                                             | Standardized Test Results           An analysis of student's TAKS results by subject area in math, science, social studies, and reading and writing (grouped together as English Language Arts in secondar grades).           Launch Test Results | n<br>ary |
| c                                                                                                    | Launch Test<br>Results provides<br>TAKS data                                                                                                    |          |

Help

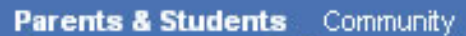

ty Employee

loyee

HISD ConnectHome

**Close Test Results** 

#### Welcome Parent -

| Student Information              | STANDARDIZED TEST DATA |                      |         |  |  |
|----------------------------------|------------------------|----------------------|---------|--|--|
| Choose Your Child Test Zoe       | Test Data for :        |                      |         |  |  |
| Student Name: Test A Zoe         | Test                   | Test Date            | Grade   |  |  |
| Student<br>School: Selecting the | TAKS                   | April 2008           | 09      |  |  |
| Grade L + symbol will            | ± TAKS                 | April 2007           | 08      |  |  |
| open more<br>options             | ight 2009 Houstor      | Independent School D | istrict |  |  |

Help

Logout

Logout

HISD ConnectHome

Close Test Results

#### Welcome Parent - MICHELE GARCIA

| Student Information |            |  |  |  |
|---------------------|------------|--|--|--|
| Choose Your Child   |            |  |  |  |
| Test Zoe            | <b>v</b>   |  |  |  |
| Student Name:       | Test A Zoe |  |  |  |
| Student ID:         | 700000010  |  |  |  |
| School:             | REAGAN HS  |  |  |  |
| Grade Level:        | FRESHMEN   |  |  |  |
|                     |            |  |  |  |
|                     |            |  |  |  |

#### STANDARDIZED TEST DATA

Test Data for :

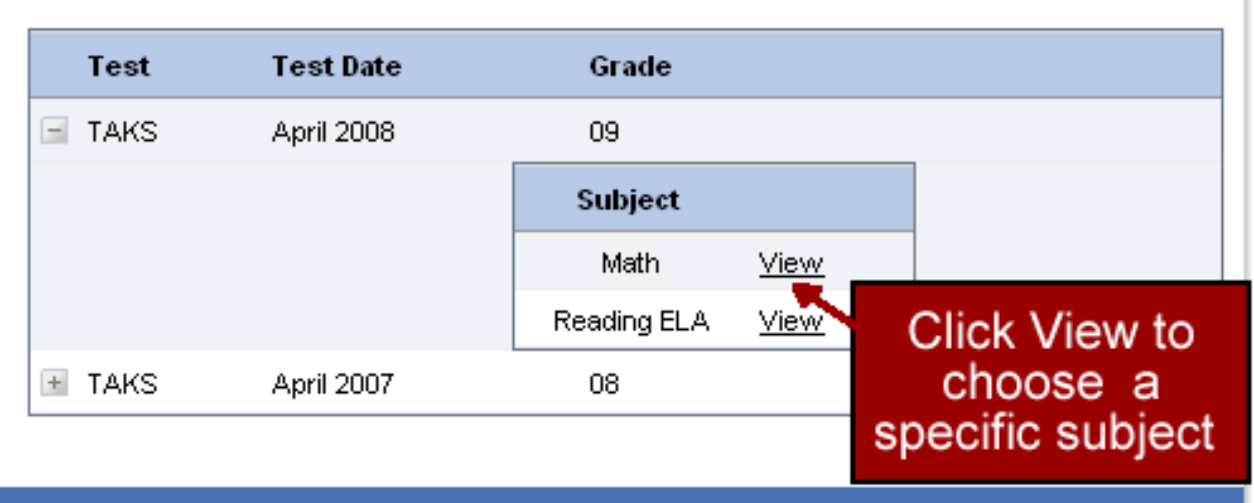

Employee

Copyright 2009 Houston Independent School District

V

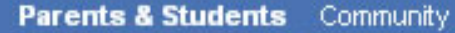

Employee

HISD ConnectHome

#### Welcome Parent -

Test Zoe

Student ID:

Grade Level:

School:

Student Name:

Student Information Choose Your Child ....

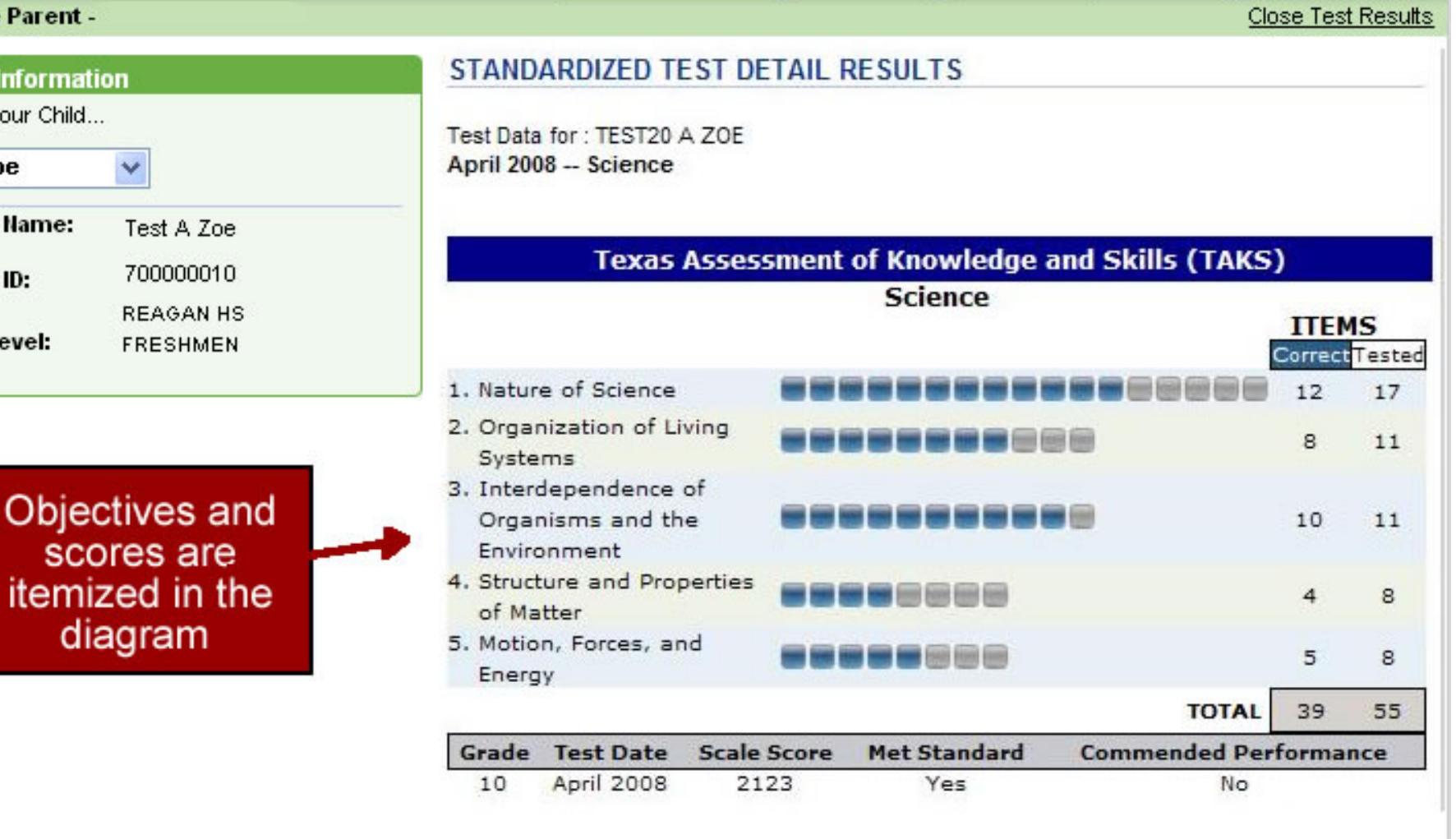

Help

Logout

# **Additional Information**

• Data for pre-k and kindergarten students includes only Attendance, Calendar, Report Card, and Triggers (for attendance only).

• If you have difficulty registering, be sure that the information you are entering is the exact same data that is on file with your school.

• If you still have difficulty with registration, call the HISD Helpdesk at 713-892-7378.